## 11.1 Ver.3での追加機能

## 11.1.1 追加機能一覧表

Ver.3での追加機能は以下のとおりです。

SPCソフト(受付端末用、お客様用)において、各追加機能が適用される対象には、Oを記載しています。

| 番号 | 項目                                                       | SPC受付 | SPCお客              | 様用ソフト               |
|----|----------------------------------------------------------|-------|--------------------|---------------------|
|    |                                                          | 端末用   | ホーム版 <sup>*1</sup> | モバイル版 <sup>*2</sup> |
| 1  | ☞「11.1.2 消費税額を表示可能に住所などの表示も改善しました。」                      | 0     | 0                  | 0                   |
| 2  | ☞「11.1.3 DPOF情報の枚数でプリントできるようになりました」                      | 0     |                    |                     |
| 3  | ☞「11.1.4 AndroidスマートフォンからBluetoothで写真を送る<br>操作を簡単にしました。」 | 0     |                    |                     |
| 4  | ☞「11.1.5 AndroidスマートフォンからUSBケーブルで写真を<br>読み込む速度を改善しました。」  | 0     |                    |                     |
| 5  | ☞「11.1.6 SPC受付端末で発注したオーダー番号が連番になる<br>ようにしました。」           | 0     |                    |                     |
| 6  | ☞「11.1.7 スタンドアローン版にカレンダーなど新しいテンプ<br>レートを追加しました。」         | 0     |                    |                     |

\*1. ホーム版:お客様のパソコンで使用するSPCソフト

\*2. モバイル版:お客様のスマートフォンなどモバイル機器で使用するSPCソフト

## 11.1.2 消費税額を表示可能に住所などの表示も改善しました。

#### <u>消費税額の表示</u>

SPラボソフトで消費税の表示を有効に設定すると、SPラボソフトとSPCソフト(受付端末用、お客様用、モバ イル用)の画面や受付証などの印字物に消費税を表示できます。 消費税の表示設定が無効の場合は、料金がこれまでどおりに表示されます。

・ 設定方法については、 <sup>≪</sup>「3.1.8「追加料金」タブの設定」参照

#### その他の表示・印字内容の改善

その他にも、各画面や印字物の内容を改善または追加しています。

● SPC受付端末で作成したオーダーの表示内容(受付端末画面と受付証)

SPC受付端末で作成したオーダーは、その内訳が以下のように注文確認画面や受付証に表示・印刷されます。

## <u>消費税の表示</u>

SPラボソフトで消費税表示を有効にした場合は、以下のように消費税額が注文確認画面に表示されます。 受付証にも、注文確認画面と同じ内訳が印刷されます。

#### その他の表示内容の改善点

注文確認画面と受付証では、表示・印刷内容を以下のように改善しました。

- ・ フロントプリントの有無を表示(日付なし、日付あり、日付+時刻あり)
- ・ お客様氏名への敬称の追加(受付証のみ)
- 日付・住所の表記の改善(受付証のみ)
- 店舗名の表記の改善(受付証のみ)
- ・ 印字文字の拡大 (受付証のみ)

画面表示:SPC受付端末ソフトの注文確認画面

|    |                                           | SPC受付端末ソフ                         | フトの | の注文確認画面                                   |                                   |
|----|-------------------------------------------|-----------------------------------|-----|-------------------------------------------|-----------------------------------|
| (侈 | <b>))内税方式の場合</b><br>│ <sub>注文一覧</sub>     |                                   | (1  | 列)外税方式の場合<br>│ <sub>注文一覧</sub>            | 1                                 |
|    | ブリント L 127 x 89 mm 日付あり<br><b>小計</b>      | 1 x ¥ 20 = ¥ 20<br>¥ 20           |     | ブリント L 127 x 89 mm 日付あり<br><b>小計</b>      | 1 x ¥ 20 = ¥ 20<br><b>¥ 20</b>    |
|    | グリーティングカード 203 x 102 mm カード<br><b>小青十</b> | 1 x ¥ 200 = ¥ 200<br><b>¥ 200</b> |     | グリーティングカード 203 x 102 mm カード<br><b>小青十</b> | 1 x ¥ 200 = ¥ 200<br><b>¥ 200</b> |
|    | 合計<br>(内税 8.00%)                          | ¥ 220<br>(¥ 15)                   |     | 合計<br>消費税 8.00%                           | ¥ 220<br>¥ 17                     |
|    |                                           |                                   |     | お支払金額                                     | ¥ 237                             |

● SPC受付端末のオーダーを印刷した注文書の表示内容

SPC受付端末から発注されたオーダーは、その内訳が以下のように注文書に印刷されます。

## <u>消費税の表示</u>

SPラボソフトで消費税表示を有効にした場合は、以下のように消費税額が印刷されます。

## 1回の発注に複数のオーダーが含まれる場合の税額表示

1回に発注されたオーダーに複数のオーダーが含まれる場合は、一番目<sup>\*1</sup>のオーダーの注文書に、支払総額と消 費税が印字されます。

\*1. 1回に発注されたオーダーが「オーダー履歴」画面に表示されたときに一番下の行にあるオーダー 詳細については、 🗇「10.3.1「オーダー履歴」画面の表示内容」参照

## その他の表示内容の改善点

以下の点を改善しました。

- ・ 注文商品名と店舗住所の表記の改善(請求書も同様に改善)
- お客様の電話番号を表示(「お客様情報」画面で入力された場合)

注文書の印刷例:1回に発注された複数オーダーの一番目の場合

| —                                                | 番目のス                 | オーダ・                       | ーの注文書                        | (SPC受付端末からのオーダー)                                 |                    |                                   |                             |
|--------------------------------------------------|----------------------|----------------------------|------------------------------|--------------------------------------------------|--------------------|-----------------------------------|-----------------------------|
| )内税方式の場合                                         |                      |                            |                              | (例)外税方式の場合                                       |                    |                                   |                             |
| ノーリツフォト 640-8550 和歌山県和歌山市                        |                      | 注文書                        | 皆:2018/02/24                 | ノーリツフォト 640-8550 和歌山県和歌山市                        |                    | 注文書                               | : 2018/02/24                |
| ノーリッジロウ<br>012-345-6789<br>受付端末:店内受付機T<br>お客様情報: | Smart<br>ローフ<br>オーダー | Picture<br>bル受付端<br>-番号:00 | Creation<br>末注文<br>000007849 | ノーリツカオル<br>012-345-6789<br>受付端末:店内受付機T<br>お客様情報: | Smari<br>ロー<br>オーダ | : Picture(<br>カル受付端:<br>-番号 : 000 | Creation<br>末注文<br>00007861 |
|                                                  | (0001                | 6-TOSPC-                   | -180221)                     |                                                  | (000               | 23-TOSPC-                         | 180221)                     |
| 注文コメント:                                          |                      |                            |                              |                                                  |                    |                                   |                             |
|                                                  |                      |                            |                              | <br>注文商品 :                                       |                    |                                   |                             |
| 説明                                               | 単価                   | 数量                         | 価格                           | 説明                                               | 単価                 | 数量                                | 価格                          |
| 9x13 L127 x 89 mm<br>(o7030000 / CH 703)         | ¥20                  | 1                          | ¥20                          | 9x13 L127 x 89 mm<br>(o7030000 / CH 703)         | ¥20                | 1                                 | ¥20                         |
| 特急仕上げ料金<br>オーダー番号:0000007850                     |                      |                            | ¥0<br>¥200                   | 特急仕上げ料金<br>オーダー番号 : 000007862                    |                    |                                   | ¥0<br>¥200                  |
| 経費の取り扱い<br>配送料 いいえ                               |                      |                            | -/-<br>-/-                   | 合計<br>消費税 8%                                     |                    |                                   | ¥220<br>¥17                 |
| 合計 (税込)<br>(内税) 8%                               |                      |                            | ¥220<br>(¥15)                | 経費の取り扱い<br>配送料 いいえ                               |                    |                                   | -/-<br>-/-                  |
| 備考(追加情報):                                        |                      |                            |                              | お支払金額                                            |                    |                                   | ¥237                        |
| NR. 7 CONTRACTOR INC.                            |                      |                            |                              | 備考(追加情報):                                        |                    |                                   |                             |

-

注文書の印刷例:1回に発注された複数オーダーの二番目の場合

| 小計 (税込)                                             |                      |                               | ¥200                        |      | 小計 (税抜)                                          |                                                          |            | ¥200             |
|-----------------------------------------------------|----------------------|-------------------------------|-----------------------------|------|--------------------------------------------------|----------------------------------------------------------|------------|------------------|
| 特急仕上げ料金<br>経費の取り扱い<br>配送料 いいえ                       |                      |                               | ¥0<br>-/-<br>-/-            |      | 特急仕上げ料金<br>経費の取り扱い<br>配送料 いいえ                    |                                                          |            | ¥0<br>-/-<br>-/- |
| グリーティングカード203 x 102 mm<br>(CH 738)                  | ¥200                 | 1                             | ¥200                        |      | グリーティングカード203 x 102 mm<br>(CH 738)               | ¥200                                                     | 1          | ¥200             |
| 説明                                                  | 単価                   | 数量                            | 価格                          |      | 説明                                               | 単価                                                       | 数量         | 価格               |
| ·<br>// · · · · · · · · · · · · · · · · · ·         |                      |                               |                             |      | ·<br><br>注文商只·                                   |                                                          |            |                  |
|                                                     | (000                 | 17-TOSPC-                     | 180221)                     |      | 注文コメント:                                          | (000)                                                    | 24-TOSPC-1 | 180221)          |
| ノーリッジロウ<br>012-345-6789<br>受付端末 : 店内受付機T<br>お客様情報 : | Smart<br>ロー:<br>オーダ- | □Picture<br>カル受付端<br>□番号 : 00 | Creation<br>末注文<br>00007850 |      | ノーリッカオル<br>012-345-6789<br>受付議末:店内受付機T<br>お客様情報: | Smart Picture Creatior<br>ローカル受付端末注文<br>オーダー番号:000007862 |            |                  |
| ノーリツフォト 640-8550 和歌山県和歌山市                           |                      | 注文書                           | : 2018/02/25                |      | ノーリツフォト 640-8550 和歌山県和歌山市                        |                                                          | 注文書        | : 2018/02/25     |
| )内税力式の場合                                            |                      |                               |                             | (19] | ) 外柷万式の場合                                        |                                                          |            |                  |

● SPCお客様用ソフトで作成したオーダーの表示内容

SPCお客様用ソフト(ホーム版、モバイル版)で作成したオーダーは、その内訳が以下のように画面に表示されます。

#### <u>消費税の表示</u>

SPラボソフトで消費税表示を有効にした場合は、以下のように消費税額が表示されます。

その他の表示内容の改善点

以下の点を改善しました。

- ・ フロントプリントの有無を表示(日付なし、日付あり、日付+時刻あり)
- ・ 店舗の住所表記の改善(ホーム画面)

画面表示: SPCお客様用ソフトの注文確認画面

|                                                                                                    | SPCお客様用ソフト                                              | ~の注文確認画面                                                                                 |                                                       |
|----------------------------------------------------------------------------------------------------|---------------------------------------------------------|------------------------------------------------------------------------------------------|-------------------------------------------------------|
| (例)内税方式の場合                                                                                                    | (                                                       | 例)外税方式の場合                                                                                |                                                       |
| 注文一覧<br><sup>カ</sup> リント L 127 x 89 mm 日付あり<br><b>小計</b><br><sup>グリーティングカード 203 x 102 mm カード<br/><b>小計</b></sup> | 1 x ¥ 20 = ¥ 20 ^<br>¥ 20<br>1 x ¥ 200 = ¥ 200<br>¥ 200 | 注文一覧<br>プリント L 127 x 89 mm 日付あり<br><b>小計</b><br>グリーティングカード 203 x 102 mm カード<br><b>小計</b> | 1 x ¥ 20 = ¥ 20<br>¥ 20<br>1 x ¥ 200 = ¥ 200<br>¥ 200 |
| 合計<br>(内税 8.00%)                                                                                                 | ¥ 220<br>(¥ 15) <sub>v</sub>                            | 合計<br>消費税 8.00%<br>お支払金額                                                                 | ¥ 220<br>¥ 17<br>¥ 237                                |

● SPCお客様用ソフトのオーダーを印刷した注文書の表示内容

SPCお客様用ソフト(ホーム版、モバイル版)から発注されたオーダーは、その内訳が以下のように注文書に 印刷されます。 消費税の表示

SPラボソフトで消費税表示を有効にした場合は、以下のように消費税額が印刷されます。

1回の発注に複数のオーダーが含まれる場合の税額表示

1回に発注されたオーダーに複数のオーダーが含まれる場合は、一番目<sup>\*1</sup>のオーダーの注文書に、支払総額と消 費税が印字されます。

\*1. 1回に発注されたオーダーが「オーダー履歴」画面に表示されたときに一番下の行にあるオーダー

詳細については、 🗇 10.3.1 「オーダー履歴」 画面の表示内容」 参照

その他の印刷内容の改善点

以下の点を改善しました。

- ・ 注文商品名の表記とお客様情報、店舗情報の住所表記の改善(請求書も同様に改善)
- お客様電話番号の表示

注文書の印刷例:1回に発注された複数オーダーの一番目の場合

|                                          |     |            |                   |                 | ノーリンフォト 640 9550 和歌山旧 和歌山主               |      | 计女士                                 | +           |  |
|------------------------------------------|-----|------------|-------------------|-----------------|------------------------------------------|------|-------------------------------------|-------------|--|
| ノーリツフォト 640-8550 和歌山県和歌レ                 | 山市  |            | 注文書               | F: 2018/02/25   | 7-5957 1 640-6550 和歌山崇和歌山市               |      | 注义者                                 | 1 2016/02/2 |  |
| ノーリツハナコ<br>640-8550 和歌山市梅原<br>579-1      |     | Smart<br>オ | Picture<br>シラインオー | Creation<br>-ダー | ノーリツ ハナコ<br>640-8550 和歌山市梅原<br>579-1     | Smar | Smart Picture Creatior<br>オンラインオーダー |             |  |
| 012-345-6789<br>お客様情報:                   |     | オーダー       | ─番号:00            | 00007851        | 012-345-6789<br>お客様情報 :                  | オーダ  | 一番号:000                             | 00007863    |  |
| 注文コメント:                                  |     |            |                   |                 | 注文コメント:                                  |      |                                     |             |  |
| <br>注文商品:                                |     |            |                   |                 | 注文商品:                                    |      |                                     |             |  |
| 説明                                       |     | 単価         | 数量                | 価格              | 説明                                       | 単価   | 数量                                  | 価相          |  |
| 9x13 L127 x 89 mm<br>(o7030000 / CH 703) |     | ¥20        | 1                 | ¥20             | 9x13 L127 x 89 mm<br>(o7030000 / CH 703) | ¥20  | 1                                   | ¥2          |  |
| 特急仕上げ料金<br>オーダー番号 : 0000007852           |     |            |                   | ¥0<br>¥200      | 特急仕上げ料金<br>オーダー番号 : 0000007864           |      |                                     | ¥<br>¥20    |  |
| 経貨の取り扱い<br>配送料                           | いいえ |            |                   | -/-<br>-/-      | 合計<br>消费型 9%                             |      |                                     | ¥22         |  |
| 合計 (税込)<br>(内税) 8%                       |     |            |                   | ¥220<br>(¥15)   | 経費の取り扱い<br>配送料 いい                        | え    |                                     | -           |  |
| <u> </u>                                 |     |            |                   |                 | お支払金額                                    |      |                                     | ¥23         |  |

## 注文書の印刷例:1回に発注された複数オーダーの二番目の場合

| ノーリツフォト 640-8550 和歌山県                | 和歌山市 |            | 注文書               | 皆:2018/02/25     | ノーリツフォト 640-8550 和歌山県和歌山市           |      | 注文書                   | : 2018/02/25     |
|--------------------------------------|------|------------|-------------------|------------------|-------------------------------------|------|-----------------------|------------------|
| ノーリツ ハナコ<br>640-8550 和歌山市梅原<br>579-1 |      | Smart<br>オ | Picture<br>シラインオー | Creation<br>-ダー  | ノーリッハナコ<br>640-8550 和歌山市梅原<br>579-1 | Smar | t Picture(<br>オンラインオー | Creation<br>ダー   |
| 012-345-6789<br>お客様情報 :              |      | オーダー       | ─番号:00            | 00007852         | 012-345-6789<br>お客様情報:              | オーダ  | ─番号:000               | 00007864         |
| 注文コメント:                              |      |            |                   |                  | 注文コメント:                             |      |                       |                  |
| <br>注文商品:                            |      |            |                   |                  | 注文商品:                               |      |                       |                  |
| 説明                                   |      | 単価         | 数量                | 価格               | 説明                                  | 単価   | 数量                    | 価格               |
| グリーティングカード203 x 102 mm<br>(CH 738)   |      | ¥200       | 1                 | ¥200             | グリーティングカード203 x 102 mm<br>(CH 738)  | ¥200 | 1                     | ¥200             |
| 特急仕上げ料金<br>経費の取り扱い<br>配送料            | いいえ  |            |                   | ¥0<br>-/-<br>-/- | 特急仕上げ料金<br>経費の取り扱い<br>配送料 いいえ       |      |                       | ¥0<br>-/-<br>-/- |
| 小計 (税込)                              |      |            |                   | ¥200             | 小計 (税抜)                             |      |                       | ¥200             |

## 11.1.3 DPOF情報の枚数でプリントできるようになりました

SPC受付端末で記憶メディアから画像を読み込んだ際に、プリント枚数の指定(DPOF情報)がある画像は、 「画像選択」画面にプリント枚数を表示します。 表示された枚数で、または変更や追加を加えてオーダーを発注できます。

プリント枚数の読み込み

- ・ プリントが指定されていない画像は、通常の未選択画像として画面に表示されます。
- 注文を開始してプリント枚数を読み込んだ後は、改めて読み直すことはできません。
  プリント枚数を変更した後に元の枚数に戻したい場合は、注文を最初からやり直してください。

## プリント枚数の読み込みの詳細

- 記憶メディアのルートフォルダに「MISC」フォルダがあり、その中に「AUTPRINT.MRK」ファイルがあることが必要です。
- プリント枚数の読み込みは、通常プリントのオーダーのときだけ行います。フォトブックなどその他の商品では行いません。
- SPC受付端末で読み込むのは、プリント指定(DPOF)情報のうち、プリント枚数だけです。

# **11.1.4 Android**スマートフォンからBluetoothで写真を送る操作を簡単にしました。

Androidスマートフォンで写真を選んでそのまま送れるBluetooth機能を、手軽に使って頂けるよう画面の案内を 改善しました。 数枚の写真であれば、USBケーブルで送るよりスピーディーに受付端末に送れます。

## ● BluetoothUSBアダプタの用意

Bluetooth未装備の受付端末には、以下の選定基準をクリアしたBluetooth USBアダプタをご用意ください。

#### ■ 選定基準

- ・ 通信規格が、Bluetooth Version4.0であること
- ・ 通信出力が、Class2であること
- ・ ご使用のOS (Windows7 32/64bit、Windows10)に対応していること
- ・ 対応プロファイルにBIP、OPPを含むこと
- メーカー保証があること
- 推奨品

日本国内では、以下の製品を推奨します。

・ エレコム社製 Bluetooth USBアダプタ LBT-UAN05C2

## ● Bluetooth USBアダプタのセットアップ

SPC受付端末に以下のようにBluetoothアダプタ(<sup>\*1</sup>)を取り付けて設定を行い、使用できるようにします。 \*1. これ以降、アダプタと表記します。

Bluetoothを使用するソフトウェアがSPC受付端末にインストールされている場合は、全てアンインストールします。

そうしないと、以下のドライバのインストール時に次のようなメッセージが表示され、インストールで きないことがあります。

<u>「デバイスドライバーソフトウェアは正しくインストールされませんでした」</u>

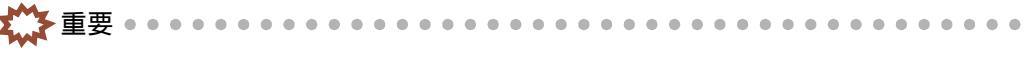

- ◎ Windowsに付属のドライバーだけをインストールしてください
  - アダプタメーカーが提供する付属のドライバー、ユーティリティーソフトなどは、インストールしないでください。
  - ・メーカーの提供するソフトがインストールされていると、SPC受付端末用ソフトが Bluetoothを自動認識できません。

- インストールした場合は、いったんアンインストールした後に、以下の操作をやり直して ください。
- 2. アダプタをSPC受付端末のUSB接続口に差し込みます。

事前にアダプタで使用できるUSB規格(USB2.0など)を確認し、該当するUSB接続口にセットしてください。 ドライバーがインストールされるので、終了するまで待ちます。

**3.**「Bluetooth」設定画面を表示します。

Windows7とWindows8.1で「Bluetooth」設定画面を表示する操作

(1) タスクバーのBluetoothアイコンを右クリックし「設定を開く」を選択します。

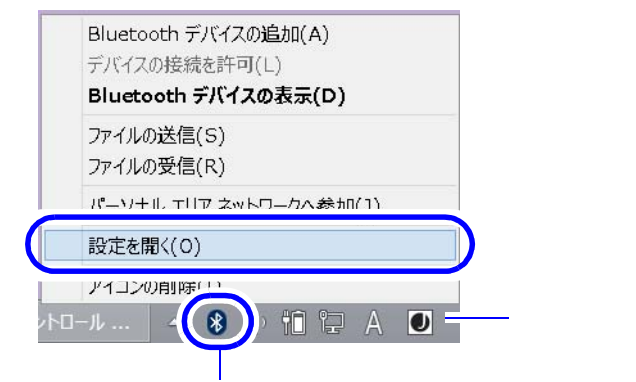

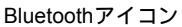

S105193

11. バージョンアップによる追加機能の説明

「Bluetooth」設定画面が表示されます。以下の手順 4の操作を行ってください。

<u>Windows10で「Bluetooth」設定画面を表示する操作</u>

- (1) 以下の操作で「Bluetoothとその他デバイス」画面を表示します。 スタートボタンを右クリック 「設定」を選択 「デバイス」を選択 「Bluetoothとその他デバ イス」を選択
- (2) Bluetooth切替スイッチをクリックして「オン」に切り替えます。 スイッチの下に、スマートフォン側に表示されるBluetooth名が表示されます。

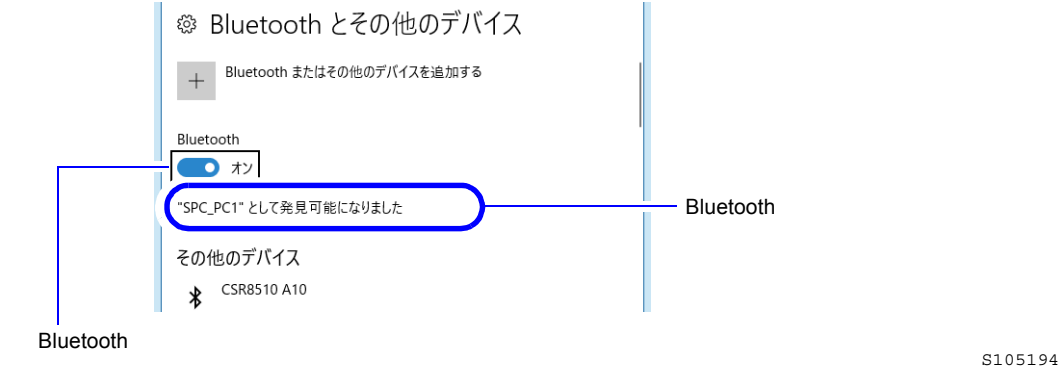

(3) 画面をスクロールして下部にある「その他のBluetoothオプション」を選択します。

|   | 関連する設定<br>デバイスとブリンター       |
|---|----------------------------|
|   | サウンドの設定                    |
|   | ディスプレイの設定                  |
| ( | その他の Bluetooth オブション       |
|   | Bluetooth でファイルを送信または受信します |

S105194

| ' Bluetootr                     | 記定」回面が表示されより。                                |        |
|---------------------------------|----------------------------------------------|--------|
| <b>4.</b> 「Bluetoothデバ<br>クします。 | イスによるこのPCの検出を許可する」を有効にして、「OK」ボタンを            | クリッ    |
|                                 | Sluetooth 跟定 X                               |        |
|                                 | オプション COM ポート バードウェア                         |        |
|                                 | □ □ Bluetooth デパイスによるこの PC の検出を許可する(F)       |        |
|                                 | 🛕 Bluetooth デバイスにこの PC の名前が表示されます。           |        |
|                                 | 通知<br>☑ 新規の Bluetooth デバイスによる、接機試行時には警告する(₩) |        |
|                                 | ☑ Bluetooth アイコンを通知領域に表示する(N)                |        |
|                                 |                                              |        |
|                                 |                                              |        |
|                                 |                                              |        |
|                                 | 院定儘(L展す(R)                                   |        |
|                                 | OK      きャンセル      通用(A)                     |        |
|                                 |                                              | S10519 |

5. SPC受付端末ソフトを、いったん終了して起動し直します。

「メディア選択」の画面に、Bluetoothのアイコンが表示されることを確認します。 以上で準備作業は完了です。

#### ● Bluetooth名の設定

スマートフォンの画面に表示されるBluetooth名は、以下の操作で変更できます。初期状態では、PC名が表示されます。 PC名では、お客様がスマートフォンの画面で選択しにくい場合は変更してください。

**1**. 「Bluetooth設定」画面を表示します。

表示方法は、上記の<sup>ペデ</sup> Bluetooth USBアダプタのセットアップ」参照

2. 以下のように操作して、Bluetooth名を変更する画面を表示します。

「ハードウェア」タブを選択 「Generic Bluetooth Radio」を選択 右下の「プロパティ」を選択 「Generic Bluetooth Radioのプロパティ」画面で「設定の変更」を選択 「詳細設定」タブを選択 3.「名前」欄に設定するBluetooth名を入力し、「OK」ボタンをクリックします。前の画面に戻 るので、再度「OK」ボタンをクリックします。 Generic Bluetooth Radioのプロパティ × 全般 詳細設定 ドライバー 詳細 イベント 電源の管理 11. 2013年末 名前(<u>N</u>): SPC\_PC1 製造量 ID: 10 ファームウェア パージョン: HCI 6.8891 / LMP 6.8891 既定值(D) ОК キャンセル

S105197

## 11.1.5 AndroidスマートフォンからUSBケーブルで写真を読み込む速度を改善 しました。

Androidスマートフォンからのデータの読み込み方法を刷新し、読み込みスピードを改善しました。 お客様がスムーズに写真を転送できるよう、画面での案内も分かりやすいものに改めました。

- USBケーブル接続の特長
  - USBケーブルで接続すれば、スマートフォン内の画像はすべて受付端末で確認できるので、簡単に写 真を選んで発注して頂けます。

## 11.1.6 SPC受付端末で発注したオーダー番号が連番になるようにしました。

SPC受付端末から発注されたオーダーは、連続した「受付端末オーダー番号」で管理できるようになりました。 以下の画面と印字物に、受付端末オーダー番号が表示されます。

- ■「オーダー履歴」画面の「受付端末オーダー番号」欄
- ■「オーダー管理」画面の「オーダー番号」欄
- 受付証のバーコードの上
  注文書のバーコードの下
- - 例: (000001<sup>\*1</sup>-Name<sup>\*2</sup>-180221<sup>\*3</sup>)
  - \*1. 受付端末オーダー番号
  - \*2. SPC受付端末のWindowsに登録されたPC名
  - \*3. 年月日

## 11.1.7 スタンドアローン版にカレンダーなど新しいテンプレートを追加しま した。

SPCスタンドアローン版に、カレンダーやコラージュなどの新しいテンプレートを追加しました。

- 新たに追加されたテンプレート
  - アップデート用DVDの以下のフォルダにあります。 2.UPDATE TEMPLATE\IMAGE